## Priprava datoteke za prenos nalogov v spletno banko

Zadnja sprememba 04/10/2024 10:53 am CEST

Plačilne naloge lahko shranimo v datoteko, ki jo uvozimo v katerokoli slovensko spletno banko. Z uvozom izognemo dodatnemu delu in morebitnim napakam pri ročnem vnosu podatkov v spletni banki.

| 1 V menij                                                               | u <b>Banka &gt; Plačilni</b>                           | i nalogi,                                                                        |                            |                                     |
|-------------------------------------------------------------------------|--------------------------------------------------------|----------------------------------------------------------------------------------|----------------------------|-------------------------------------|
| 2                                                                       |                                                        |                                                                                  |                            |                                     |
| dodamo klj                                                              | ukico pred nalogi,                                     | ki jih bomo plačati                                                              | ter izberemo               | lzvoz v                             |
| banko,                                                                  |                                                        |                                                                                  |                            |                                     |
| Plačilni nalogi                                                         |                                                        |                                                                                  |                            |                                     |
| × Zapri Izvoz v b                                                       | anko Tiskanje Združevanje Brisanje Obve                | eznosti do delavcev Premakni med neplačane Tisk                                  | anje seznama               |                                     |
| + Nov Najdi Q                                                           | Namen / Kc                                             | oda: /                                                                           | Bačun nalosodajalca:       | ~ ~ ~                               |
| Referenca prejemnika:                                                   | Znesek:                                                |                                                                                  | Modul:                     |                                     |
| Račun prejemnika:<br>Opombe:                                            | Poslano v p<br>Datum zapi                              | adlosti:                                                                         | Dokument: Status:          | ✓ Plačani ali niso za plačilo ж ∨   |
| Izbrani nalogi                                                          |                                                        |                                                                                  |                            |                                     |
| □ 1L                                                                    | Znesek Namen plačila                                   | 1<br>Prejemnik Zapadlost Poslano v plačilo ↑                                     | Račun nalogodajalca I      | Referenca nalogodajalca Koda namena |
|                                                                         | 00 EUR V Plačilo računa: 2022-24                       | A stranka 28.5.2022 20.5.2022                                                    | SI56 (ABANSI2X) S          | 5100 202224 SUPP                    |
| 3 kliknem                                                               | o <b>Naprej.</b>                                       |                                                                                  |                            |                                     |
| 4 Če imar                                                               | no več bančnih rad                                     | čunov, lahko v polju                                                             | Plačati iz ra              | čuna: na                            |
|                                                                         | aznamu izharama                                        | transakcijski raču                                                               | <b>n</b> iz katoroga       | želimo                              |
| pustients                                                               |                                                        |                                                                                  | III, 12 Katelega           |                                     |
| olačati nalo                                                            | ge.                                                    |                                                                                  |                            |                                     |
| 5                                                                       |                                                        |                                                                                  |                            |                                     |
| Če želimo s                                                             | premeniti <b>datum</b> j                               | <b>plačila</b> , dodamo <b>klj</b>                                               | <b>ukico</b> in vnes       | emo <b>datum.</b>                   |
| Plačilni nalogi - Izvoz v                                               | / banko                                                |                                                                                  |                            |                                     |
| <ul> <li>Izbor akcije</li> </ul>                                        | V Izbor vrstic                                         | Pregled izbranih vrstic                                                          | Vnos podatkov in potrditev | Izvajanje in poročilo               |
| 🗙 Zapri Nazaj                                                           | Izvedi Izbranih:                                       |                                                                                  |                            |                                     |
| Plačati iz računa:                                                      | SI56                                                   | ~                                                                                |                            |                                     |
| Številka paketa za SEPA<br>Spremeni plačilnim nalogon<br>datum plačila: | 1                                                      | ni vnesen,<br>stum tzpbčila<br>zga: V<br>zru se bo<br>ogom v<br>I datum<br>datum |                            |                                     |
| 6 Kliknem                                                               | no Izvedi.                                             |                                                                                  |                            |                                     |
| 7                                                                       |                                                        |                                                                                  |                            |                                     |
| Program vp                                                              | oraša. "Izvedle se b                                   | odo izbrane aktivn                                                               | osti. Želite na            |                                     |
| ∘ Če teg                                                                |                                                        |                                                                                  |                            | idaljevati?                         |
| 00070                                                                   | ;a opozorila ne žel                                    | imo več prikazovati                                                              | i, dodamo klju             | idaljevati?<br>ukico: Ne            |
| υμυΖα                                                                   | ʒa opozorila ne žel<br>⊧rjaj več.                      | imo več prikazovati                                                              | i, dodamo klju             | idaljevati?<br>ukico: Ne            |
| 8 Izberem                                                               | ga opozorila ne žel<br>Irjaj več.<br>10 <b>V redu.</b> | imo več prikazovati                                                              | i, dodamo klju             | daljevati?<br>ukico: Ne             |
| 8 Izberem                                                               | ga opozorila ne žel<br>Irjaj več.<br>10 <b>V redu.</b> | imo več prikazovati                                                              | i, dodamo klju             | idaljevati?<br>ukico: Ne            |

## minimax

Program pripravi:

- **XML datoteko**, ki jo shranimo na svoj računalnik. Datoteko nato uvozimo v spletno banko, kjer naloge pregledamo in plačamo.
- in **seznam plačilnih nalogov v PDF obliki.** (ki ga na tem mestu
  - natisnemo ali shranimo)
- 10 Po zaključku kliknemo **Zapri.**